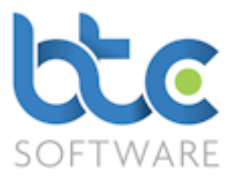

# This document is a quick start guide to producing a set of annual accounts using BTCSoftware's AP Solution.

The guide has been designed to demonstrate how to produce a set of annual accounts for a small private company under FRS 102 Section 1A using the supplied Accounts Production Template. However, the general principles will apply to annual accounts for Sole Traders, Partnerships, LLP's and different types of Limited Companies.

The basic steps involved are:

- 1. Creating the Year End Accounts
- 2. Drafting the Accounts
- 3. Check Accounts & Generate iXBRL Files
- 4. Submitting Year End Accounts to Companies House
- 5. Printing the Year End Accounts
- 6. Polling for Response

Note that once set up there is complete integration between the final accounts and the corporation tax computation – changes in either will lead to the other being updated automatically.

#### Creating the Year End Accounts

- 1. Open the Client (Organisation) window
  - Go to Client > Organisation from the top toolbar

| 1 | Client (Organisation):- Filtered - Displaying 2 of 25 |                   |          |               |                        |        |               |  |  |
|---|-------------------------------------------------------|-------------------|----------|---------------|------------------------|--------|---------------|--|--|
|   | S                                                     | Organisation      | ∼ 🕃 Refr | esh   Show Ir | nactive 🗆 My Clients 🗹 |        |               |  |  |
|   | Ref.                                                  | Ref. Organisation |          | UTR Type      |                        | Status | Active Status |  |  |
|   | 100792                                                | Shultz Holland    | 12345678 | 1234567895    | Limited Company        | Active | Yes           |  |  |
|   | 100859                                                | Smith s/w         | 12345678 | 1234567895    | Limited Company        | Active | Yes           |  |  |
|   |                                                       |                   |          |               |                        |        |               |  |  |

2. Choose the client from the client list on the right window

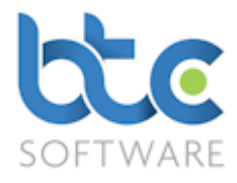

#### 3. Navigate to the Tasks & Tax Returns tab on the left window

| 🟭 Client                                                                                                    | 🖞 Client (Organisation):- Smith s/w :- Tasks & Tax Returns:- 4                              |  |  |  |  |  |                      |  |  |  |  |
|----------------------------------------------------------------------------------------------------|---------------------------------------------------------------------------------------------|--|--|--|--|--|----------------------|--|--|--|--|
| Details Further Contact Details Associated Associated Organisations Appointments Tasks & Tax Returns Letters Documents Folders Files Notes Permitted Responsi |                                                                                             |  |  |  |  |  | Responsible<br>Users |  |  |  |  |
| ▶+ Add                                                                                                    | ▶ Add 🗫 Amend 🗙 Delete   🎬 Mark as Complete   💮 Roll Forward Task 🕾 View/Edit Task Activity |  |  |  |  |  |                      |  |  |  |  |

#### 4. Choose the Add option on the toolbar

| 🖓 Task Schedule:      | Year End Accounts Period 01/01/2015                                                 | to 31/12/2015           |                 |                      | ?          | ×      |
|-----------------------|-------------------------------------------------------------------------------------|-------------------------|-----------------|----------------------|------------|--------|
| Event Details E       | fort                                                                                |                         |                 |                      |            |        |
| 🗄 🔚 Save Changes      | 🞬 Save & Close 🔞 Close 🗗 View                                                       | v/Edit Year End Account | s               |                      |            |        |
| Event Type            | Year End Accounts                                                                   | ~                       | Status          | Completed            |            | $\sim$ |
| Accounting Period     | 01 Jan 2015 ${\scriptstyle\bigtriangledown}$ to $$ 31 Dec 2015 ${\scriptstyle\lor}$ | 12 month period         |                 |                      |            |        |
| Description           | Year End Accounts Period 01/01/2015 to 3                                            | 31/12/2015              |                 |                      |            |        |
|                       |                                                                                     |                         |                 |                      |            |        |
| Location              |                                                                                     |                         |                 |                      |            |        |
| Responsible User      | Nive 🗸                                                                              | Resp                    | onsibility Role | Senior               |            | $\sim$ |
| Start Date            | _ Mon 04 Sep 2017 ∨                                                                 |                         |                 |                      |            |        |
| Due Date              | _ Mon 04 Sep 2017 ∨                                                                 |                         |                 |                      |            |        |
| Reminder<br>Date/Time | _ Mon 04 Sep 2017 ∨ 12:15 🖨                                                         |                         | Con             | npleted Date 🗹 Fri 0 | 1 Sep 2017 | ~      |
| Notes                 |                                                                                     |                         |                 |                      |            | $\sim$ |
|                       |                                                                                     |                         |                 |                      |            |        |
|                       |                                                                                     |                         |                 |                      |            |        |
|                       |                                                                                     |                         |                 |                      |            |        |
|                       |                                                                                     |                         |                 |                      |            |        |
|                       |                                                                                     |                         |                 |                      |            |        |
|                       |                                                                                     |                         |                 |                      |            | ~      |
|                       |                                                                                     |                         |                 |                      | Smith s    | /w     |

#### 5. Choose Year End Accounts from the Event Type drop down menu

#### 6. Make sure the accounting period is correct if not enter the correct dates

If you are using BTCSoftware for the first time to complete accounts for this client and it is not their first year of accounts, you then need to make sure you create a task for the comparative accounting period and mark this as complete to enable you to key in comparatives figures when you are completing the current year accounts. To do this please complete the following steps from **a to e** and if this is not relevant please skip to step 7:

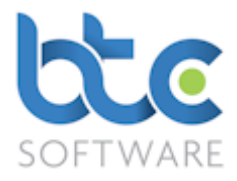

a. Click on View/Edit Year End Accounts to open the Year End Accounts Summary

| 😭 Year End Accour   | nts Summary for Period 01/01/2015 to     | 31/12/2015:- Smit        | :h s/w: 1234567895                    |                     |                         |                                   |
|---------------------|------------------------------------------|--------------------------|---------------------------------------|---------------------|-------------------------|-----------------------------------|
| Summary Associ      | iated Individuals   Associated Organisat | ions   Submission        | History Activity Log                  |                     |                         |                                   |
| 🗄 🚔 Print 👻 🎼 🖸     | open Year End Accounts 🛯 🏠 Associate     | d <u>F</u> iles 🛛 😭 Oper | n CT Return 🛛 🕼 Send to Client for Re | view 🕼 Submit Accou | ints 🎬 <u>C</u> omplete | e 🗊 Discard 🖅 Send e <u>M</u> ail |
| Client Details      |                                          |                          |                                       |                     |                         |                                   |
| Reference           | 100859                                   | Client Type              | Limited Company 🗸                     | Return Status       | In Progress             | Submission 0                      |
| Client Name         | Smith s/w                                | UTR                      | 1234567895 Domant                     | Subminsion Turns    |                         | Count                             |
| Trading as          | Smiths Software                          | Telephone                |                                       | Submission Type     |                         | Number                            |
| Nature of Trade     | Software company                         | Period Start             | 01 Jan 2015 v End 31 Dec 2015 v       | Submission Status   |                         | ~                                 |
| Registration No.    | Registration No. 12345678                |                          | 12 month period                       |                     | for Submission          |                                   |
| Cos. House Authe    | entication Code 555555                   | Charity No.              |                                       |                     |                         | ^                                 |
| Accounts Product    | ion Template Company Small (ERSSE        | 2015)                    |                                       |                     |                         |                                   |
| / Boodinio / Hoddor |                                          | 2010,                    |                                       |                     |                         |                                   |
| Audit/Accountant    | s Report Full                            |                          | ✓ Audited Accounts                    |                     |                         |                                   |
|                     | Abbreviated                              |                          | ✓ Abridged Accounts                   |                     |                         |                                   |
| - Registered Office | e Address Details                        |                          |                                       |                     |                         |                                   |
| Smith House ,T      | Smith House ,TW1 4NK V New Address       |                          |                                       |                     |                         |                                   |
|                     |                                          |                          |                                       |                     |                         | ~                                 |
| The number of time  | es these Year End Accounts have be su    | bmitted to Comp          | anies House the online Gateway        |                     |                         | Form State: Edit 裬                |

#### b. Select the Accounts Production Template

c. Click on Complete

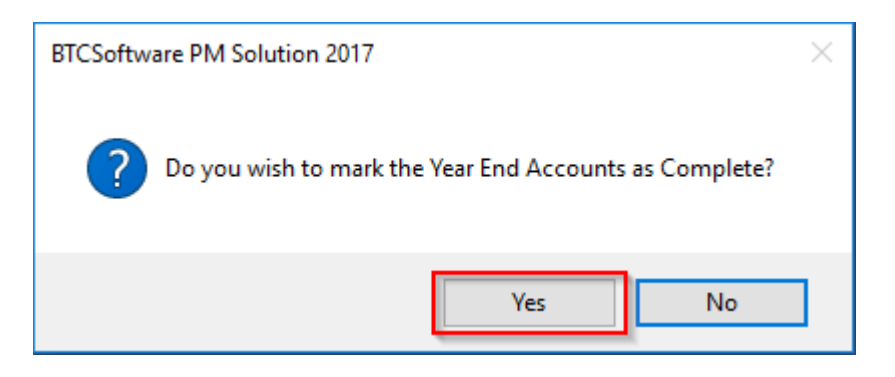

d. Click on Yes

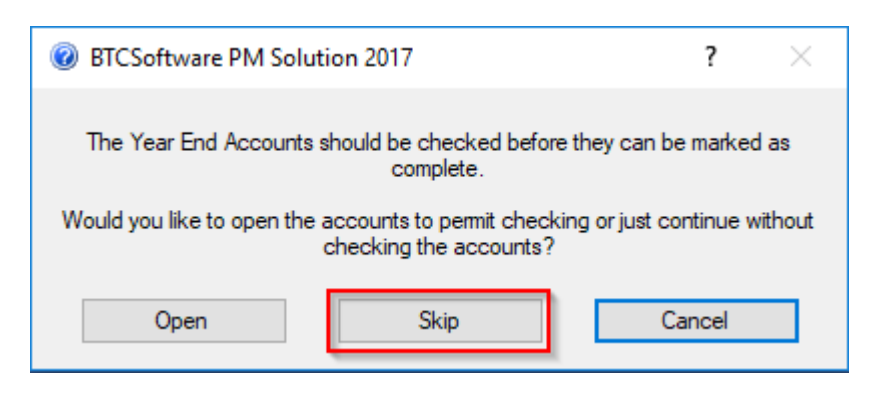

e. Click on **Skip** to mark the task as complete

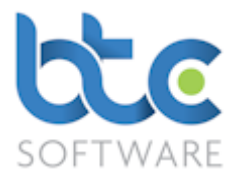

- f. Close the Year End Accounts Summary window
- 7. Now create the Year End Accounts task for the current year by following steps from

4 to 6

| 🖓 Task Schedule:      | - Year End Accounts Period 01/01/2016 to 31/12/2016                  | ?              | ×      |
|-----------------------|----------------------------------------------------------------------|----------------|--------|
| Event Details E       | Effort                                                               |                |        |
| Eave Changes          | s 📓 Save & Close 🚱 Close 🕼 View/Edit Year End Accounts               |                |        |
| Event Type            | Year End Accounts V Status In Progress                               |                | $\sim$ |
| Accounting Period     | 01 Jan 2016 $\checkmark$ to 31 Dec 2016 $\checkmark$ 12 month period |                |        |
| Description           | Year End Accounts Period 01/01/2016 to 31/12/2016                    |                |        |
|                       |                                                                      |                |        |
| Location              |                                                                      |                |        |
| Responsible User      | Nive v Responsibility Role Senior                                    |                | ~      |
| Start Date            | ■ Mon 04 Sep 2017 v                                                  |                |        |
| Due Date              | Mon 04 Sep 2017 🗸                                                    |                |        |
| Reminder<br>Date/Time | Mon 04 Sep 2017 ∨         12:15          Completed Date              | Mon 04 Sep 201 | 7 ~    |
| Notes                 |                                                                      |                | $\sim$ |
|                       |                                                                      |                |        |
|                       |                                                                      |                |        |
|                       |                                                                      |                |        |
|                       |                                                                      |                |        |
|                       |                                                                      |                |        |
|                       |                                                                      |                | ~      |
|                       |                                                                      | Smit           | h s/w  |

8. Click on View/Edit Year End Accounts

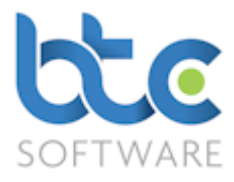

| Year End Accour       | nts Summary for Period 01/01/2016 to    | 31/12/2016:- Smit       | th s/w: 1234567895           |                             |                        |                        |                                       |
|-----------------------|-----------------------------------------|-------------------------|------------------------------|-----------------------------|------------------------|------------------------|---------------------------------------|
| ummary Associ         | iated Individuals Associated Organisat  | ions Submission         | History Activity Log         |                             |                        |                        |                                       |
| 🖶 <u>P</u> rint 👻 🍂 🖓 | Open Year End Accounts 🚱 Associate      | d <u>F</u> iles 🛛 🎼 Ope | n CT Return 🛛 🔯 Send         | to Client for Re <u>v</u> i | ew 🏼 🖓 Submit Accou    | nts 🎬 <u>C</u> omplete | e 🛛 🚺 🔁 Discard 🛛 🖅 Send e <u>M</u> a |
| Client Details        |                                         |                         |                              |                             | Information            |                        |                                       |
| Reference             | 100859                                  | Client Type             | Limited Company              | ~                           | Return Status          | In Progress            | Submission 0                          |
| Client Name           | Smith s/w                               | UTR                     | 1234567895                   | Dormant                     | Submission Type        |                        | Submission                            |
| Trading as            | Smiths Software                         | Telephone               |                              |                             | Submission Status      |                        | Number                                |
| Nature of Trade       | Software company                        | Period Start            | 01 Jan 2016 🗸 End 3          | 31 Dec 2016 🗸 🗸             | Submission Status      |                        |                                       |
| Registration No.      | 12345678                                |                         |                              | 12 month period             | Internal Notes - Not f | or Submission          |                                       |
| Cos. House Authe      | entication Code 555555                  | Charity No.             |                              |                             |                        |                        | 1                                     |
| Accounts Product      | tion Template Company Small (FRS 10     | 2 Section 1A 2015       | )                            | ~                           |                        |                        |                                       |
| Audit/Accountant      | ts Report Full                          |                         | <ul> <li>✓ Audite</li> </ul> | d Accounts                  |                        |                        |                                       |
|                       | Filleted                                |                         | ✓ Abridg                     | ed Accounts                 |                        |                        |                                       |
| Registered Office     | e Address Details                       |                         |                              |                             |                        |                        |                                       |
| Smith House ,T        | TW1 4NK                                 |                         | ∼ <u>N</u> ew Address        | <u>E</u> dit Address        |                        |                        |                                       |
|                       |                                         |                         |                              |                             |                        |                        |                                       |
| ated by Nive Raj      | j 01/09/2017 12:26 : Last modified by N | ive Raj 01/09/201       | 7 12:55                      |                             |                        |                        | Form State: View                      |

9. From the Year End Accounts Summary window, choose the Accounts Production

## Template

10. Click on Open Year End Accounts from the toolbar

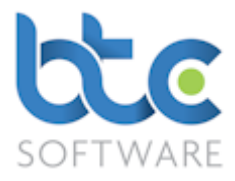

#### Drafting the Accounts

After opening the year end accounts, you then have to key in the final trial balance for the current accounting period. There are several options to do this and they are as follows:

- 1. Trial Balance Import from 3<sup>rd</sup> party accounting packages
- 2. Manual entry to the Extended Trial Balance
- 3. Journal Entry

#### Trial Balance Import from 3rd party accounting packages

You are able to import trial balances from various bookkeeping software packages as listed below. We have two-way API link with some of the bookkeeping software packages and import maps inbuilt within BTCSoftware making the import function easy for you. You also have a custom option if you do your own bookkeeping.

| Xero*                | lris                 | Digita         |
|----------------------|----------------------|----------------|
| FreeAgent*           | Kashflow             | Sage           |
| QuickBooks (Online)* | QuickBooks (Desktop) | VT Transaction |
| Reckon*              | ClearBooks           | Custom         |

## \* - Two Way API link between the Accounting package and BTCSoftware

The following steps will explain how to use the import functionality:

1. Click on Trial Balance Import

| tte BTCS        | oftware PM S                                                                                                    | Solution 2017              | [Year End Acc      | ounts Period 01/01     | 1/2016 to 31/  | 12/2016:- S  | mith s/w: 1234567895 | *]                  |                        |  |
|-----------------|----------------------------------------------------------------------------------------------------|----------------------------|--------------------|------------------------|----------------|--------------|----------------------|---------------------|------------------------|--|
| De <u>F</u> ile | e <u>R</u> ecord                                                                                                    | <u>E</u> dit <u>C</u> lier | nt <u>R</u> eports | <u>A</u> dministration | <u>W</u> indow | <u>H</u> elp |                      |                     |                        |  |
| ▶* <u>N</u> ev  | 🚽 New record 🛤 Eind 🤣 Edit record   🔚 Save 🎒 Save All 🧐 Discard all changes   🗙 Delete   🖉 Refresh   🎖 🗈 🛍 🛍 🕫 🖙   💆 |                            |                    |                        |                |              |                      |                     |                        |  |
| i 🌐 Prir        | nt 👻 ୶ Tria                                                                                                    | al Balance Impo            | rt [],⊒ Incomple   | te Records 🛛 🖓 🖉 Jo    | urnals 🙀 C     | )fficer Data | Check Accounts &     | Generate iXBRL File | s Den Accounts Summary |  |

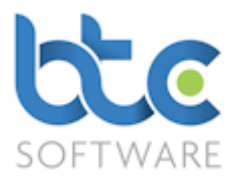

2. Once the following Trial Balance Import Mapping window opens, click Browse on

#### the bottom toolbar

| Irial Ba    | lance Import Mapping                            |                |                                                 |      |                                                 |   | )                   | ×      |
|-------------|-------------------------------------------------|----------------|-------------------------------------------------|------|-------------------------------------------------|---|---------------------|--------|
| ld          | Description                                     | Value          | Ledger                                          |      | Account                                         |   | Complete            |        |
| 30          | Office Equipment                                | 14,000.00      | Tangible FA 🔹                                   | •    | -                                               |   |                     | ^      |
| 31          | Office Equipment Depreciation - bfwd            | -5,000.00      | Tangible FA 🔹                                   | •    | -                                               |   |                     |        |
| 32          | Office Equipment Depreciation - charge          | -2,000.00      | Tangible FA 🔹                                   | •    | -                                               |   |                     |        |
| 1001        | Stock                                           | 2,000.00       | Stocks -                                        | •    | Raw materials and Consumables                   |   | <b>&gt;</b>         |        |
| 1100        | Trade debtors                                   | 5,000.00       | Debtors                                         | •    | Trade Debtors - Sales Ledger                    |   | <b>V</b>            |        |
| 1200        | NatWest Current Account                         | 20,655.00      | Cash at bank and in hand                        | •    | Current accounts                                |   | <ul><li>✓</li></ul> |        |
| 2100        | Creditors Control Account                       | -7,970.00      | Creditors Less Than One Year                    | •    | Trade Creditors 🔹                               |   | <ul><li>✓</li></ul> |        |
| 2102        | Other creditors                                 | -5,880.00      | Creditors Less Than One Year                    | •    | Other Creditors                                 |   | <                   |        |
| 2109        | Accruals                                        | -650.00        | Creditors Less Than One Year                    | •    | Accruals -                                      |   | <b>&gt;</b>         |        |
| 2200        | Sales Tax Control Account                       | -10,000.00     | Creditors Less Than One Year                    | •    | VAT accounts                                    |   | <                   |        |
| 2201        | Purchase Tax Control Account                    | 5,230.00       | Creditors Less Than One Year                    | •    | VAT accounts                                    |   | <                   |        |
| 2202        | VAT liability                                   | 2,770.00       | Creditors Less Than One Year                    | •    | VAT accounts                                    |   | <                   |        |
| 2320        | Corporation tax                                 | 0.00           | Creditors Less Than One Year                    | •    | Corporation Tax [payable OR receivable]         |   | <b>&gt;</b>         |        |
| 3000        | Ordinary Shares                                 | -100.00        | Share Capital 🔹                                 | •    | Ordinary shares - B/fwd                         |   | <b>&gt;</b>         |        |
| 3200        | Profit and Loss Account                         | -15,280.00     | Reserves                                        | •    | Profit and loss account - B/fwd                 |   | <b>V</b>            |        |
| 3500        | Equity Dividends                                | 3,000.00       | Reserves                                        | •    | Profit and loss account - Equity dividends pa   |   |                     |        |
| 4000        | Sales                                           | -50,000.00     | Turnover 🗸                                      | •    | Sales - Sales 🔻                                 |   | ✓                   |        |
| 5000        | Purchases                                       | 25,000.00      | Cost of sales                                   | •    | Purchases                                       |   |                     |        |
| 7000        | Gross wages                                     | 4,000.00       | Administrative expenses                         | •    | Administrative employee costs - Salaries/wa     |   | <                   |        |
| 7001        | Directors Salaries                              | 6,000.00       | Administrative expenses                         | •    | Administrative employee costs - Directors' re   |   | <ul><li>✓</li></ul> |        |
| 7006        | Employers N.I.                                  | 1,000.00       | Administrative expenses                         | •    | Administrative employee costs - Employer's 🔻    |   | <ul><li>✓</li></ul> |        |
| 7403        | Entertainment                                   | 1,000.00       | Selling and marketing costs                     | •    | Other selling and marketing costs - Entertair 🔻 |   | <ul><li>✓</li></ul> |        |
| 7502        | Telephone                                       | 500.00         | Administrative expenses                         | •    | General administrative costs - Telephone, fa>   |   | <b>&gt;</b>         |        |
| 7601        | Accountancy fees                                | 650.00         | Administrative expenses                         | •    | Legal and professional costs - Accountancy : •  |   | <b>V</b>            |        |
| 7901        | Bank Charges                                    | 4,075.00       | Administrative expenses                         | •    | General administrative costs - Bank charges 🔻   |   | <b>V</b>            |        |
| 0004        | Office aquipment depresention                   | 2 000 00       | Administrativo ovnoncos                         | - 1  | Administrativa expanses Depresention Eiv        | 4 |                     | $\sim$ |
| L           | C:\Users\Nive\Documents\Trial                   | balance\Cur    | rent Year - Sage.csv Client Folders Browse      | e    | Open Sage                                       | ~ | Download            | d      |
| Match the r | elevant account codes to the Ledgers and Accoun | ts on the tria | I balance using the drop down items, then click | k Im | nport. Import Suspend                           |   | Cancel              |        |

- 3. Choose the Trial Balance file (The file has to be in a .csv format) and click Open
- 4. From the drop-down menu next to the Download button, choose the relevant accounting package
- 5. Click **Open** 
  - The import works on the basis of a traffic light system
  - Rows in green should be mapped to the correct nominals
  - Rows in Orange need to be double checked before checking the tick box
  - Rows in red, if any, need to be mapped
- 6. After completing this process, simply click on **Import**

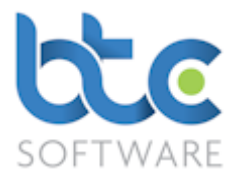

#### Manual entry to the Extended Trial Balance

You can manually key in the Trial Balance for the current year and the Prior year into the

Extended Trial Balance.

| Table of Contents                |
|----------------------------------|
| Accounts Cover                   |
| Contents                         |
| Company Information              |
| Directors Report                 |
| Profit and Loss Account          |
| Balance Sheet                    |
| Statement of Changes in Equity   |
| Notes to the Accounts            |
| Detailed Profit and Loss Account |
| Filleted Accounts Cover          |
| Directors Report Registrar       |
| Balance Sheet Registrar          |
| Notes to the Accounts Registrar  |
| Extended Trial Balance           |
| Other Data Entry                 |
| Balance and Other Checks         |

#### 1. Click on Extended Trial Balance on the left menu under Table of Contents

|                |               |             |                      |              | Prior Period |
|----------------|---------------|-------------|----------------------|--------------|--------------|
|                |               |             | Final                | Prior Period | Rounded      |
| Original Trial | Corporation   | Final Trial | <b>Rounded Trial</b> | Final Trial  | Final Trial  |
| Balance        | Tax Provision | Balance     | Balance              | Balance      | Balance      |

- 2. Key in current year figures onto the Original Trial Balance column
- 3. Key in comparative figures on the Prior Period Final Trial Balance column

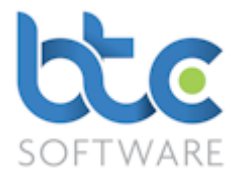

#### Journal Entry

You are able to post a journal and to do this please complete the following steps

 the BTCSoftware PM Solution 2017 - [Year End Accounts Period 01/01/2016 to 31/12/2016: - Smith s/w: 1234567895\*]

 Image: File
 Record
 Edit
 Client
 Reports
 Administration
 Window
 Help

 Image: File
 Find
 Image: File
 Save All
 Image: File
 Delete
 Image: File
 Image: File
 Image: File
 Image: File
 Image: File
 Image: File
 Image: File
 Image: File
 Image: File
 Image: File
 Image: File
 Image: File
 Image: File
 Image: File
 Image: File
 Image: File
 Image: File
 Image: File
 Image: File
 Image: File
 Image: File
 Image: File
 Image: File
 Image: File
 Image: File
 Image: File
 Image: File
 Image: File
 Image: File
 Image: File
 Image: File
 Image: File
 Image: File
 Image: File
 Image: File
 Image: File
 Image: File
 Image: File
 Image: File
 Image: File
 Image: File
 Image: File
 Image: File
 Image: File
 Image: File
 Image: File
 Image: File
 Image: File
 Image: File
 Image: File
 Image: File
 Image: File
 Image: File
 Image: File
 Image: File
 Image: File
 Imag

#### 1. Click on Journals from the toolbar

| ₽ℓ Journals                | Х |
|----------------------------|---|
| ▶*Add ≫View/Amend X Delete |   |
| Reference Description      |   |
|                            |   |
|                            |   |
|                            |   |
|                            |   |
|                            |   |
|                            |   |
|                            |   |
| OK Cance                   | I |

2. On the Journals window, click Add

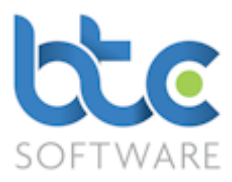

| <i>№ℓ</i> Journal Details × |                                        |      |                        |          |          |        |  |  |  |  |
|-----------------------------|----------------------------------------|------|------------------------|----------|----------|--------|--|--|--|--|
| Description Trial Balan     | Description Trial Balance              |      |                        |          |          |        |  |  |  |  |
| ▶*Add XDelete               | ▶ Add XDelete                          |      |                        |          |          |        |  |  |  |  |
| Ledger                      | Account                                | Code | Additional Information | Debit    | Credit   |        |  |  |  |  |
| Turnover ~                  | Sales - Sales 🛛 🗸                      | ~    |                        | 0.00     | 1120.00  | ^      |  |  |  |  |
| Cash at bank and in $~~$    | Current accounts ~                     | ~    |                        | 1120.00  | 0.00     |        |  |  |  |  |
| ~                           | ~                                      | ~    |                        | 0.00     | 0.00     |        |  |  |  |  |
| ~                           | ~                                      | ~    |                        | 0.00     | 0.00     |        |  |  |  |  |
| Ý                           | ~                                      | ~    |                        | 0.00     | 0.00     |        |  |  |  |  |
| Ý                           | ~                                      | ~    |                        | 0.00     | 0.00     |        |  |  |  |  |
| ~                           | ~                                      | ~    |                        | 0.00     | 0.00     |        |  |  |  |  |
| ~                           | ~                                      | ~    |                        | 0.00     | 0.00     |        |  |  |  |  |
| Ý                           | ~                                      | ~    |                        | 0.00     | 0.00     |        |  |  |  |  |
| Ý                           | ~                                      | ~    |                        | 0.00     | 0.00     | $\sim$ |  |  |  |  |
|                             | ·                                      |      | Totals                 | 1,120.00 | 1,120.00 |        |  |  |  |  |
|                             | Save & Add Another Save & Close Cancel |      |                        |          |          |        |  |  |  |  |

- 3. Enter a description in the **Description** box
- 4. To start posting journal entries, choose ledger account from the **Ledger** drop down menu
- 5. Choose the relevant account from the Account drop down menu
- 6. Enter the Debit or the Credit figure in the Debit/Credit column
- 7. Now complete the journal by adding more rows with relevant entries
- 8. Click on Save & Close

After the trial balance is keyed into the Accounts, you then need to complete the following:

#### Other Data Entry

The Other Data Entry section is used to enter data/disclosure information that may not be drawn from the trial balance – e.g. Depreciation rates, %age of turnover attributable to overseas markets

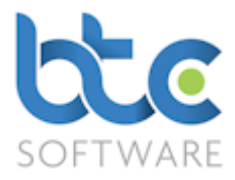

There are 6 sub-sections to this area that "compartmentalise" the areas for entry. They are

as shown on the graphic below.

| Other Data Entry                                                 |                                                                                                    |
|------------------------------------------------------------------|----------------------------------------------------------------------------------------------------|
| Sections for entries:                                            |                                                                                                    |
| 1. CONTENTS                                                      |                                                                                                    |
| 2. DIRECTORS' REPORT                                             |                                                                                                    |
| 3. STATEMENT OF CHANGES IN EQUITY                                |                                                                                                    |
| 4. NOTES TO THE ACCOUNTS                                         |                                                                                                    |
| 4a. NOTES TO THE ACCOUNTS - REGISTRAR                            |                                                                                                    |
| 5. AUDIT/ACCOUNTANTS REPORTS                                     |                                                                                                    |
| 6. BALANCE SHEET STATEMENTS                                      |                                                                                                    |
| 1. CONTENTS                                                      |                                                                                                    |
|                                                                  | Enter page numbers; as<br>a single number or a<br>range [do not enter<br>zero's and if only one<br>page, enter its number<br>in the left hand column] |
| Company Information                                              |                                                                                                    |
| Directors' Report                                                |                                                                                                    |
| Profit and Loss Account and Statement of<br>Comprehensive Income |                                                                                                    |
| Balance Sheet                                                    |                                                                                                    |
| Statement of Changes in Equity                                   |                                                                                                    |
| Notes to the Accounts                                            |                                                                                                    |
| 2. DIRECTORS' REPORT                                             |                                                                                                    |
| Additional narrative for principal ac                            | ivity note:                                                                                                    |
| Heading for additional note to be dis                            | closed:                                                                                                    |
| Narrative for additional note to be d                            | isclosed:                                                                                                    |
|                                                                  |                                                                                                    |

In all the above sections, cells requiring entry are shaded.

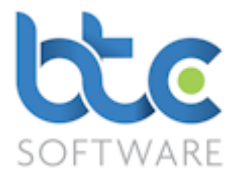

### **Report Signature**

To sign the Directors Report and the Balance Sheet Declaration, complete the following steps:

| 🖁 ᢓ↓ 🔊 🏖                                         |                    |    |
|--------------------------------------------------|--------------------|----|
| <ul> <li>Accountant</li> </ul>                   |                    |    |
| Client                                           |                    |    |
| Currency                                         |                    |    |
| • Officers                                       |                    |    |
| <ul> <li>Report Signature Information</li> </ul> |                    |    |
| Date Report Signed                               | 31/12/2016         | 15 |
| Date Balance Sheet Signed                        | 31/12/2016         | 15 |
| Date Balance Sheet Approved                      | 31/12/2016         | 15 |
| Officer Signing Report                           | T. Pearce [CoSec]  | Ý  |
| Officer Signing Balance Sheet                    | V. Ryan [101048]   | Ŷ  |
| Officer Signing Filleted Balance Sheet           | T. Pearce [100776] | Ŷ  |
|                                                  |                    |    |

- 1. Expand Report Signature Information on the left bottom menu
- 2. Enter the Dates in the fields provided
- 3. Choose the officer from the drop-down menus

#### **Officer Data**

The Officer Data section can be accessed from the toolbar.

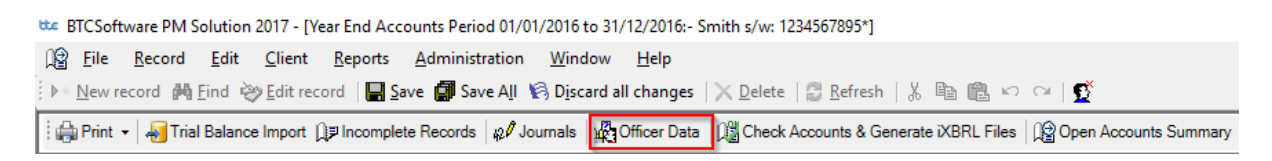

Use the Officer Data section to record Advances & Credits to directors, Amounts Due from

directors and Guarantees made by the Company on behalf of the Directors.

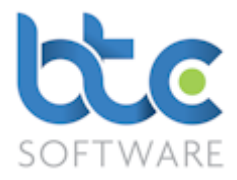

| 🙀 Office   | er Data     |            |                 |                 |          | _        |            | ×     |
|------------|-------------|------------|-----------------|-----------------|----------|----------|------------|-------|
| Advances   | Transaction | ns Guarant | ees             |                 |          |          |            |       |
|            | Reference   | Name       | Description     | Brought Forward | Amount   | Repaid   | Carried Fo | rward |
| Director 1 | 100776      | T. Pearce  | Loans to Pearce | 1,000.00        | 2,000.00 | 500.00   | 2,5        | 00.00 |
| Director 2 | 101048      | V. Ryan    | Loans to Ryan   | 5,000.00        | 0.00     | 5,000.00 |            | 0.00  |
|            |             |            |                 |                 |          |          |            |       |
|            |             |            |                 |                 |          |          |            |       |
|            |             |            |                 |                 |          |          |            |       |
|            |             |            |                 |                 |          |          |            |       |
|            |             |            |                 |                 |          | OK       | Can        | cel   |
|            |             |            |                 |                 |          |          |            |       |

#### Collapse Empty Data Feature

The **Collapse Empty Data** feature is used to tidy up the accounts so that only relevant items are shown. This operation will function for the whole workbook, regardless in which section the user's cursor is placed.

Clicking the Show Empty Data icon reverses the process.

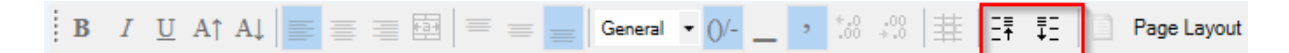

The icons for Collapse Empty Data and Show Empty Data is the symbol with the upward and the downward arrow on the toolbar as shown on the above image.

A related feature is the **Collapse Accounting Policies**:

- 1. Go to Notes to the Accounts from the Table of Contents
- 2. Right click anywhere within the Accounting Policies Note
- 3. Then, select Notes > Accounting Policies > Collapse Accounting Policies
- 4. You will then see the following menu

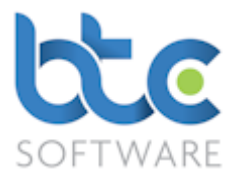

| 🕊 Uncollapsed Accounting Policies 🛛 🗙  |
|----------------------------------------|
| Basis of preparation                   |
| Turnover                               |
| Intangible fixed assets                |
| Taxation                               |
| Tangible fixed assets and depreciation |
| Freehold investment property           |
| Investments 🗸                          |
| Collapse Cancel                        |

5. Choose the policies not relevant to the company and click **Collapse** 

#### The policies Collapsed will not appear in the final accounts.

To Uncollapse Accounting Policies previously collapsed, complete the following steps:

- 1. Go to Notes to the Accounts from the Table of Contents
- 2. Right click anywhere within the Accounting Policies Note
- 3. Then, select Notes > Accounting Policies > Uncollapse Accounting Policies
- 4. You will then see the following menu

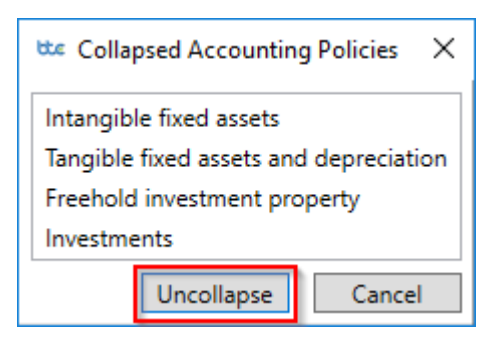

5. Choose the policies relevant to the company and click **Uncollapse** 

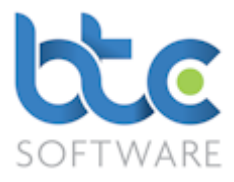

#### **Check Accounts & Generate iXBRL Files**

After you complete drafting the year end accounts, you can then Check Accounts & Generate iXBRL Files. When you do this, this will run through various checks e.g. whether the trial balance does balance, whether the brought forward balance on certain accounts agrees with the corresponding carry forward figure from the comparative balance sheet, etc. and [assuming no errors found] will also produce two iXBRL files for Full and Abbreviated/Filleted or Abridged accounts.

 the BTCSoftware PM Solution 2017 - [Year End Accounts Period 01/01/2016 to 31/12/2016:- Smith s/w: 1234567895\*]

 Image: File Becord Edit Client Reports Administration Window Help

 Image: New record Image: Second Edit record Image: Save All Image: Save All Image: Edit record Image: Save All Image: Save All Image: Second Edit record Image: Second Edit record Image: Save All Image: Second Edit record Image: Second Edit record Edit record Image: Second Edit record Edit record Ed

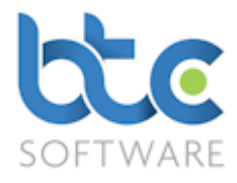

## Printing the Year End Accounts

1. Open the Year End Accounts Summary

| Le Year End Accounts Summary for Period 01/01/2016 to     | 31/12/2016:- Smith s/w: 1234567895                       |                                                           |
|-----------------------------------------------------------|----------------------------------------------------------|-----------------------------------------------------------|
| Summary Associated Individuals Associated Organisat       | ions Submission History Activity Log                     |                                                           |
| Print - 😰 Open Year End Accounts 🎲 Associate              | d Files 🛛 🎼 Open CT Return 🗍 🕼 Send to Client for Review | w 😰 Submit Accounts 🎇 Complete 🛛 👔 Discard 🛛 🖅 Send eMail |
| Year End Accounts                                         |                                                          | Information                                               |
| Summarised Trial Balance                                  | Client Type Limited Company 🗸                            | Return Status In Progress Submission 0                    |
| Detailed Trial Balance                                    | UTR 1234567895 Dormant                                   | Submission Type                                           |
| RI Journal Report                                         | Telephone                                                | Number                                                    |
| 🥃 Journal Export                                          | Period Start 01 Jan 2016 V End 31 Dec 2016 V             | Submission Status                                         |
| Registration No. 12345678                                 | 12 month period                                          | Internal Notes - Not for Submission                       |
| Cos. House Authentication Code 555555                     | Charity No.                                              |                                                           |
| Assessed Backweiter Translater Communication (CERC 10     |                                                          |                                                           |
| Accounts Production Template Company Small (FRS TU        | 2 Section IA 2015)                                       |                                                           |
| Audit/Accountants Report Full                             | <ul> <li>Audited Accounts</li> </ul>                     |                                                           |
| Filleted                                                  | Abridged Accounts                                        |                                                           |
|                                                           |                                                          |                                                           |
| Registered Office Address Details                         |                                                          |                                                           |
| Smith House ,TW1 4NK                                      | <ul> <li>New Address</li> <li>Edit Address</li> </ul>    | U                                                         |
|                                                           |                                                          |                                                           |
| Created by Nive Raj 01/09/2017 12:26 : Last modified by N | ive Raj 01/09/2017 12:55                                 | Form State: View 🕼                                        |

## 2. Click on **Print > Year End Accounts**

| 56 Year End Accourt                                                                                                    | ?                                                                                                    | ×                     |        |    |  |
|----------------------------------------------------------------------------------------------------|----------------------------------------------------------------------------------------------------|-----------------------|--------|----|--|
| Create Report                                                                                                    | Сору                                                                                                  | Draft                 | Clos   | se |  |
| <ul> <li>All (part selected)</li> <li>Covering L</li> <li>Covering L</li> <li>Full Account</li> <li>Filleted Account</li> <li>Extended</li> <li>Other Data</li> <li>Other Data</li> <li>Balance ar</li> <li>Summarise</li> <li>Journal Res</li> </ul> | ed)<br>etter<br>nts<br>counts<br>Trial Balance<br>Entry<br>nd Other Checks<br>d Trial Balance<br>port |                       |        |    |  |
| Disable headers an                                                                                                    | d footers                                                                                             | Override initial page | number |    |  |

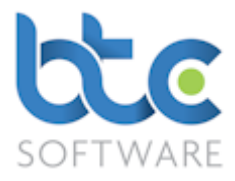

- 3. Choose the pages you want to include in the print by checking the relevant boxes
- 4. Then, click on **Create Report**

| Print:- Year | ?                            | ×   |     |
|--------------|------------------------------|-----|-----|
| Printer Name | Set                          | up  |     |
| MyDocSafe    | Email Save PDF Print Preview | Cle | ose |

 You then have options to Email, Print, Preview or use <u>MyDocSafe</u> (3<sup>rd</sup> party API to cater for GDPR Regulations)

#### Submitting Year End Accounts to Companies House

Ensure that the final accounts have been checked and the iXBRL files generated again after you complete the corporation tax return, you can then proceed to the submission of these accounts to Companies House.

| Year End Accounts Sur     | mmary for Period 01/01/2016 to 3     | 1/12/2016:- Smit | th s/w: 1234567895     |                      |                        |                |                              |
|---------------------------|--------------------------------------|------------------|------------------------|----------------------|------------------------|----------------|------------------------------|
| Summary Associated In     | ndividuals   Associated Organisation | ons Submission   | History Activity Log   |                      |                        |                |                              |
| 🚔 Print 👻 🎼 😭 Open Y      | 'ear End Accounts 🛭 🏠 Associated     | l Files 🛛 😭 Ope  | n CT Return 🛛 🔯 Send   | I to Client for Revi | ew 😰 Submit Accou      | nts 🎬 Complete | e 🛛 🔝 Discard 🛛 🖅 Send eMail |
| Client Details            |                                      |                  |                        |                      | Information            | _              |                              |
| Reference 1008            | 59                                   | Client Type      | Limited Company        | $\sim$               | Return Status          | In Progress    | Submission 0                 |
| Client Name Smith         | s/w                                  | UTR              | 1234567895             | Dormant              | Submission Type        |                | Submission                   |
| Trading as Smiths         | s Software                           | Telephone        |                        |                      |                        |                | Number                       |
| Nature of Trade Softwa    | are company                          | Period Start     | 01 Jan 2016 $\lor$ End | 31 Dec 2016 $\lor$   | Submission Status      |                | ~                            |
| Registration No. 12345    | 5678                                 |                  |                        | 12 month period      | Internal Notes - Not f | or Submission  |                              |
| Cos. House Authentication | on Code 555555                       | Charity No.      |                        |                      |                        |                | ^                            |
| Accounts Production Ter   | mplate Company Small (FRS 102        | Section 1A 2015  | )                      | ~                    |                        |                |                              |
| Audit/Accountants Repo    | ort Full                             |                  | ~ Audit                | ed Accounts          |                        |                |                              |
|                           | Filleted                             |                  | ~ Abrid                | ged Accounts 📃       |                        |                |                              |
| Registered Office Addre   | ess Details                          |                  |                        |                      |                        |                |                              |
| Smith House ,TW1 4N       | к                                    |                  | ✓ New Address          | Edit Address         |                        |                |                              |
|                           |                                      |                  |                        |                      |                        |                | *                            |
| Created by Nive Raj 01/09 | /2017 12:26 : Last modified by Niv   | ve Raj 01/09/201 | 7 12:55                |                      |                        |                | Form State: View 🚺           |

1. From the Year End Accounts Summary Screen, click on Submit Accounts

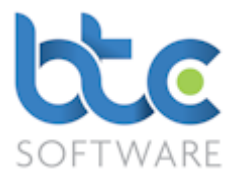

| Part Accounts Submission                                                              | ?   | ×   |
|---------------------------------------------------------------------------------------|-----|-----|
| 🗄 🖨 Print 📔 Filleted accounts 🚽 🔿 Submit Filleted accounts 🛛 💭 Options                |     |     |
|                                                                                       |     |     |
|                                                                                       |     |     |
|                                                                                       |     |     |
|                                                                                       |     |     |
|                                                                                       |     |     |
|                                                                                       |     |     |
|                                                                                       |     |     |
|                                                                                       |     |     |
|                                                                                       |     |     |
|                                                                                       |     |     |
| Enable Submit. I confirm I have authority from my client to submit these Accounts     | Cle | ose |
| Year End Accounts Summary for Period 01/01/2016 to 31/12/2016:- Smith s/w: 1234567895 |     |     |

- 2. The Accounts Submission window opens, choose which type of accounts you'd like to submit from the drop-down menu
- Check box on the bottom of this window 'Enable Submit. I confirm I have authority from my client to submit these Accounts'
- 4. Click on Submit Full / Abbreviated / Filleted / Abridged accounts

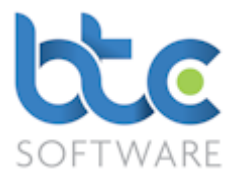

| 😫 Accounts Su                                                                           | bmission                                                                              |                                                        |  | ? | Х   |  |  |  |
|-----------------------------------------------------------------------------------------|---------------------------------------------------------------------------------------|--------------------------------------------------------|--|---|-----|--|--|--|
| 🗄 🌐 Print 🕴 Fille                                                                       | ted accoun                                                                            | ts • (i) Submit Filleted accounts   🛄 Options          |  |   |     |  |  |  |
| Date                                                                                    | User                                                                                  | Detail                                                 |  |   | ^   |  |  |  |
| 06/09/2017 08:54                                                                        | Nive Raj                                                                              | Time Stamp: 06/09/2017 08:54:00                        |  |   |     |  |  |  |
| 06/09/2017 08:54                                                                        | Nive Raj                                                                              | Accounts Type: Filleted Accounts                       |  |   |     |  |  |  |
| 06/09/2017 08:54                                                                        | Nive Raj                                                                              | Submission Number: 101060                              |  |   |     |  |  |  |
| 06/09/2017 08:54                                                                        | Nive Raj                                                                              | Transaction Id: 53                                     |  |   |     |  |  |  |
| 06/09/2017 08:54                                                                        | Nive Raj                                                                              | Submission Successful pending Companies House approval |  |   |     |  |  |  |
| 06/09/2017 08:54                                                                        | Nive Raj                                                                              | Creating Accounts Status check document for submission |  |   |     |  |  |  |
| 06/09/2017 08:54                                                                        | Nive Raj                                                                              | Submitting Accounts Submission Status Check: Attempt 1 |  |   |     |  |  |  |
| 06/09/2017 08:54                                                                        | Nive Raj                                                                              | Status Check processed by Companies House              |  |   |     |  |  |  |
| 06/09/2017 08:54                                                                        | Nive Raj                                                                              | Status remains at: PENDING                             |  |   |     |  |  |  |
| 06/09/2017 08:55                                                                        | Nive Raj                                                                              | Examiners Comment: Pending review of attachment        |  |   |     |  |  |  |
| 06/09/2017 08:55                                                                        | Nive Raj                                                                              | Time Stamp: 06/09/2017 08:54:00                        |  |   |     |  |  |  |
| 06/09/2017 08:55                                                                        | Nive Raj                                                                              | Submission Number: 101060                              |  |   |     |  |  |  |
| 06/09/2017 08:55                                                                        | Nive Raj                                                                              | Transaction Id: 54                                     |  |   |     |  |  |  |
| 06/09/2017 08:55                                                                        | Nive Raj                                                                              | Status Check Complete                                  |  |   |     |  |  |  |
|                                                                                         |                                                                                       |                                                        |  |   | . * |  |  |  |
| C                                                                                       |                                                                                       |                                                        |  | _ | >   |  |  |  |
| Enable Submit. I confirm I have authority from my client to submit these Accounts Close |                                                                                       |                                                        |  |   |     |  |  |  |
|                                                                                         | Year End Accounts Summary for Period 01/01/2016 to 31/12/2016:- Smith s/w: 1234567895 |                                                        |  |   |     |  |  |  |

#### Polling for Response

After submitting the Year End Accounts to Companies House, you then need to poll for response from Companies House to check the submission status. To do this, please complete the following steps:

## 1. Go to Reports > Year End Accounts Status > Companies House Submission Status

from the top toolbar

| 🖓 Year End Accounts Submission Status listing:- 1 |        |              |              |               |             |              |            |                            |                   |                                   | - • -    |                                        |
|---------------------------------------------------|--------|--------------|--------------|---------------|-------------|--------------|------------|----------------------------|-------------------|-----------------------------------|----------|----------------------------------------|
| i A                                               | ll Use | rs v         | Organisation | ✓ Starts v    | ∕ith ∨      |              | 😂 Refr     | esh 🗙 Clear & Refesh   🖨   | 🖢 Print 📑 Export  | <ul> <li>Update Status</li> </ul> | View Ac  | counts   Show Completed 🗆 My Clients 🗹 |
| R                                                 | ef.    | Organisation | UTR          | Туре          | Reg. No.    | Period Start | Period End | Status                     | Туре              | Submission Number                 | Username |                                        |
| 100                                               | )859   | Smith s/w    | 1234567895   | Limited Compa | ny 12345678 | 8 01/01/2016 | 31/12/2016 | Submitted Pending Approval | Filleted Accounts | 101059                            | Nive Raj |                                        |
|                                                   |        |              |              |               |             |              |            |                            |                   |                                   |          |                                        |
|                                                   |        |              |              |               |             |              |            |                            |                   |                                   |          |                                        |
|                                                   |        |              |              |               |             |              |            |                            |                   |                                   |          |                                        |

2. From the Year End Accounts Submission Status Listing window, highlight the

company whose status needs to be checked/updated

3. Click on Update Status to poll for the response from Companies House